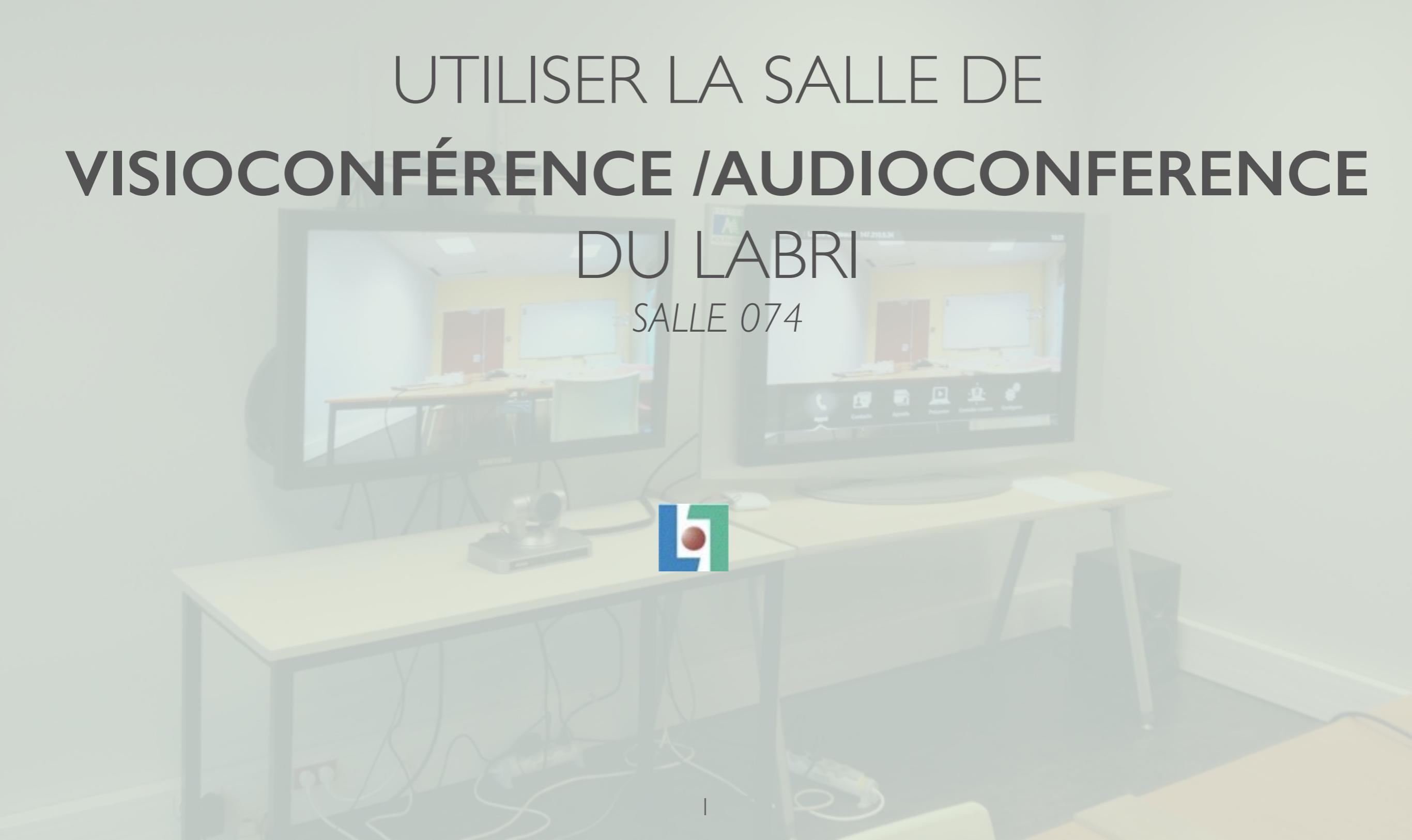

# RÉSERVATION DE LA SALLE

- Pour les personnels LaBRI (via la page Intranet) ou directement : <u>https://gds.labri.fr</u>
- Pour les personnels extérieurs: par une demande email à <u>visioconference@labri.fr</u>
- Réserver la salle donc prévenir au moins 2 jours ouvrés à l'avance. (exemple : le jeudi soir pour le lundi matin suivant.)

# PRÉPARATION DE LA VISIO

- Si vous êtes organisateur :
  - Réservez vos codes d'accès à l'URL : <u>https://renavisio.renater.fr</u>
  - Transmettez vous-même les codes aux participants.
- Lors d'une première utilisation du système pour une réunion importante planifiez un test préalable, et lisez la documentation.

# LE JOUR J DE LA VISIO

- Récupérer la clé/badge de la salle auprès du secrétariat.
- Suivez la documentation et la fiche MEMO-VISIO car vous n'aurez pas de support technique local.
- Déposer la clé/badge à l'issue de la conférence au secrétariat
- Merci de signaler de tout dysfonctionnement à <u>visioconference@labri.fr</u>

## MISE EN OEUVRE DU MATERIEL

1000

- Allumer les écrans avec le bouton de la multi-prise au sol
- Allumer le système de visioconférence avec la télécommande
- Attendre que la caméra se positionne seule et que les écrans affichent l'image de la salle

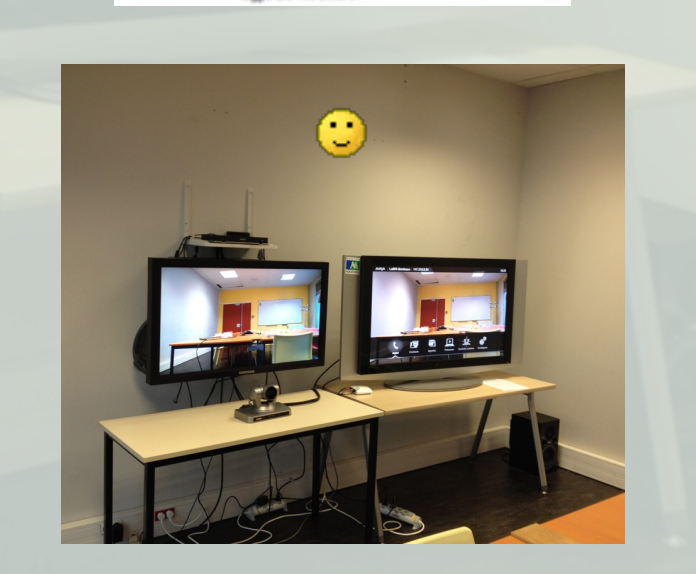

# LATÉLÉCOMMANDE

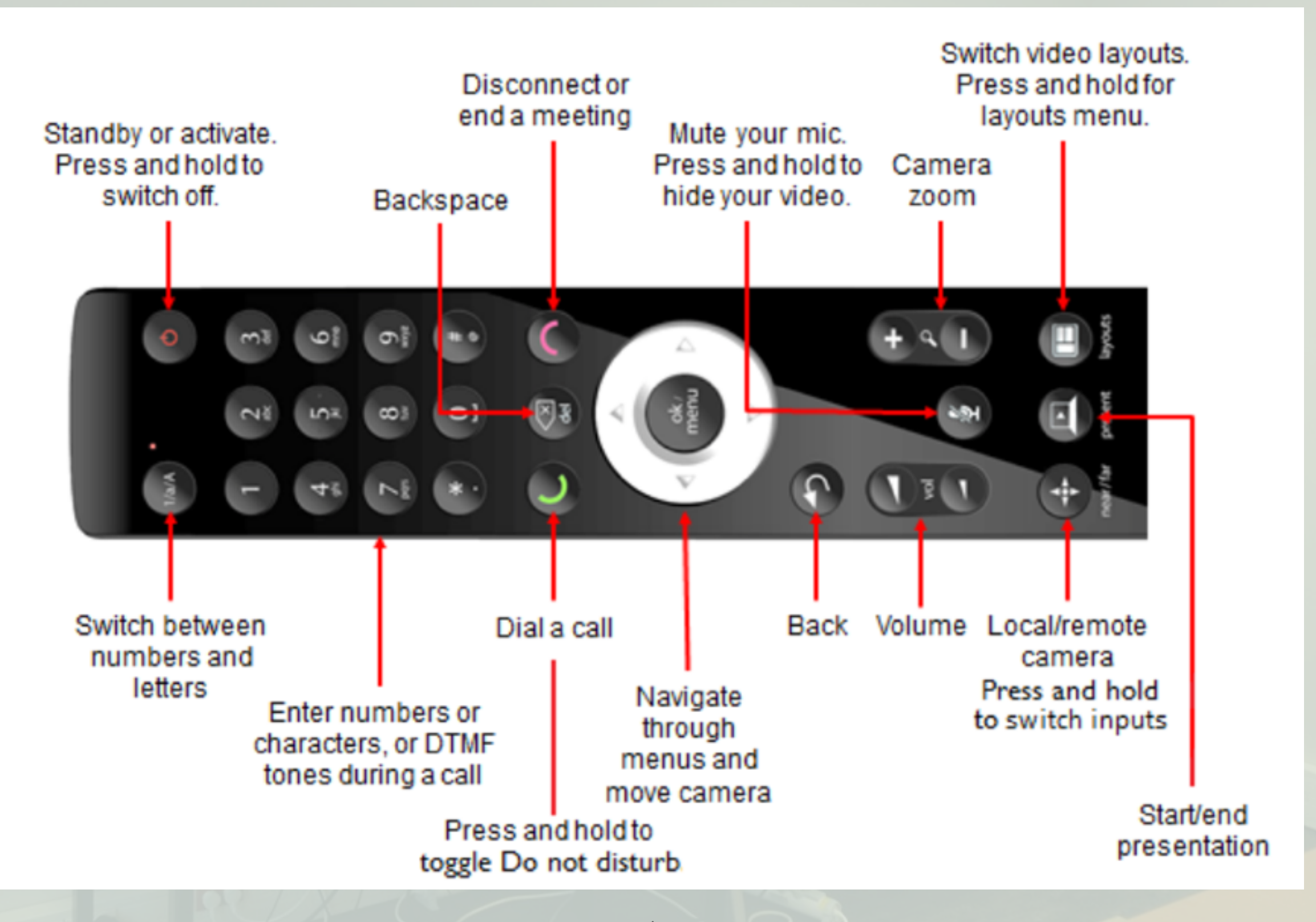

## CONNEXION VISIO

- Si votre réservation correspond aux contacts enregistrés utilisez contacts
- Sinon composez vous même le numero d'appel en faisant attention au protocole à utiliser (à spécifier dans l'appel)

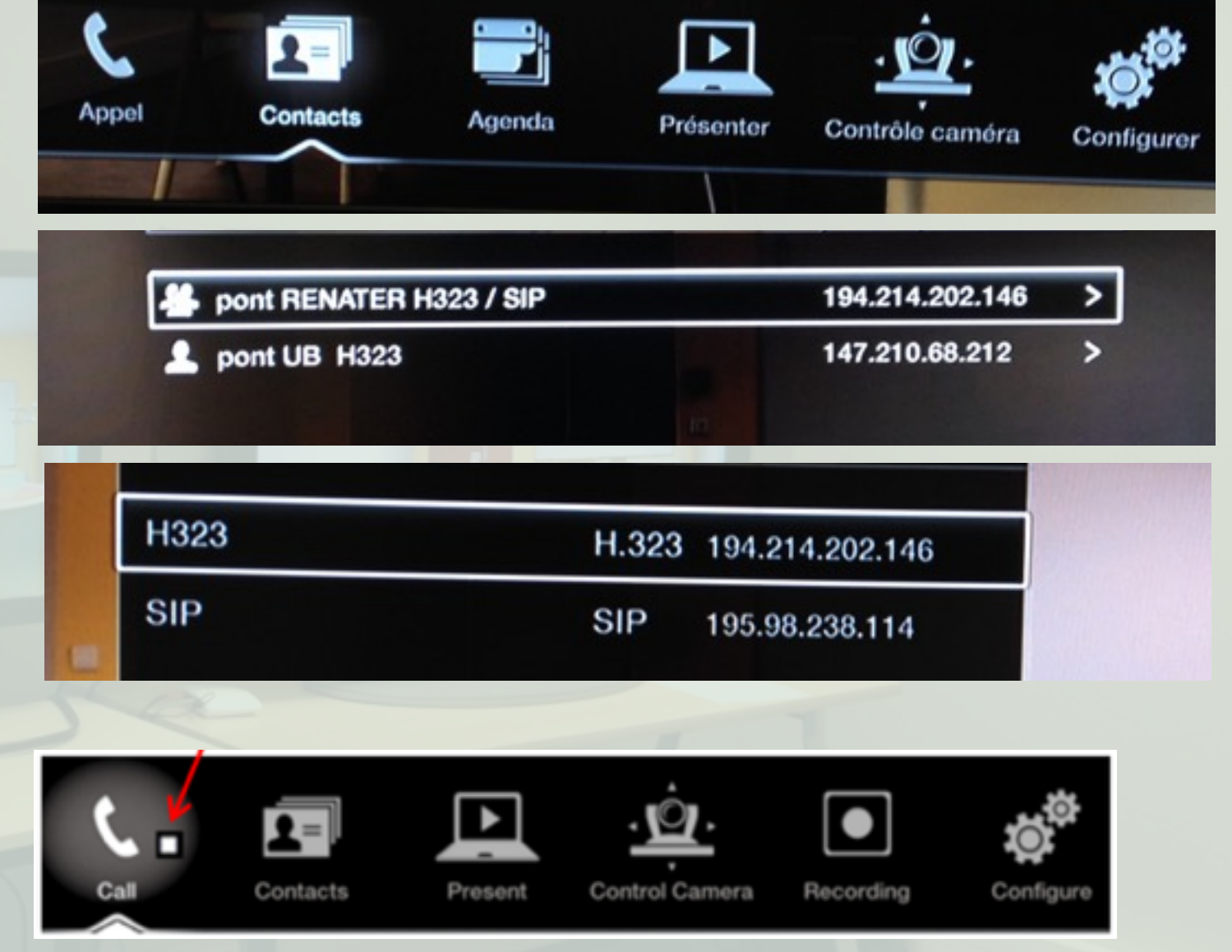

## CONNEXION AUDIOCONFERENCE

- Vous désirez faire une audio conférence :
  - Sur Renater appelez le numéro réservé
  - Hors réservation faitesvous appeler au +33 5 40 00 35 57
  - Pour appeler composez le 0 pour appeler un numéro hors de l'université

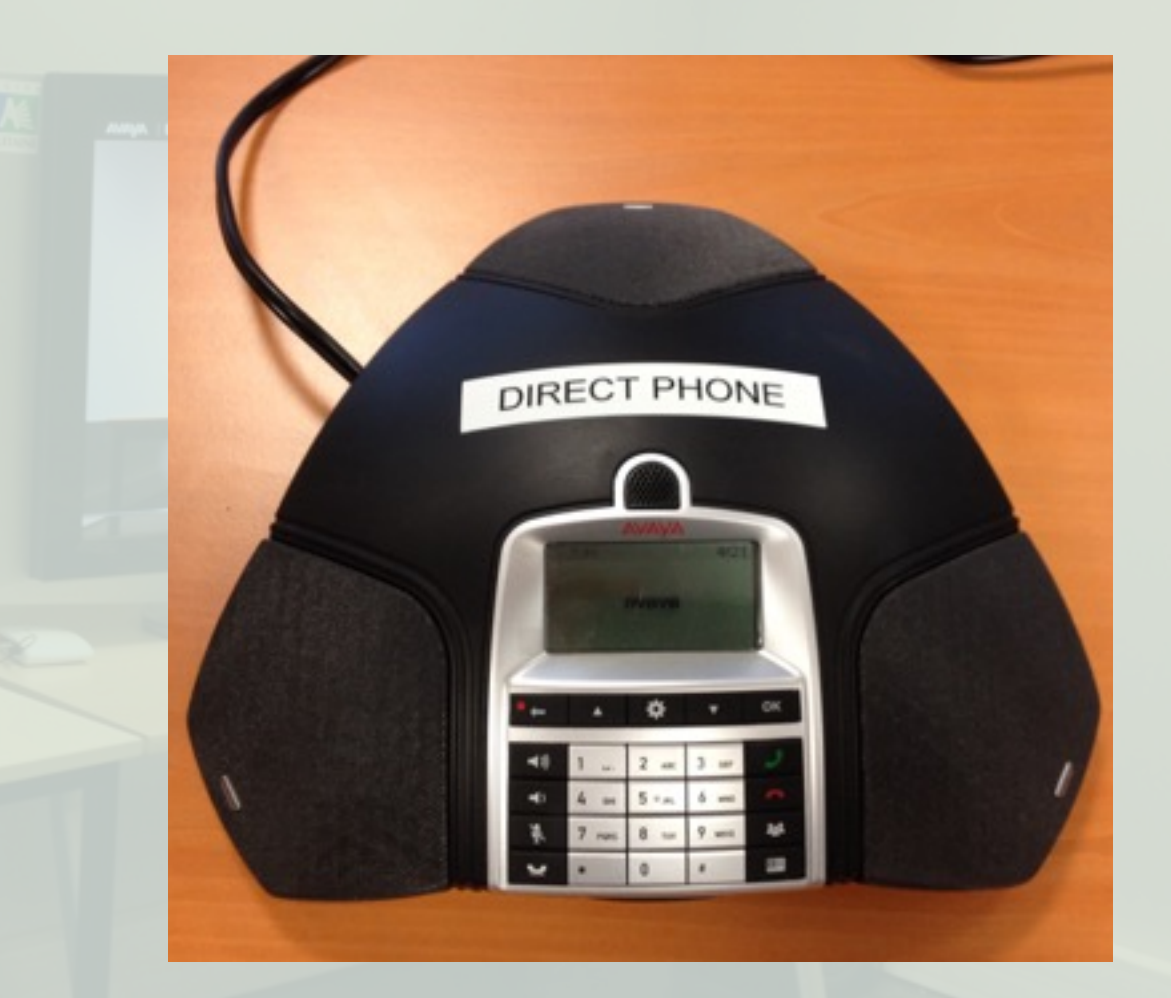

### EXTINCTION DU MATERIEL

- Se déconnecter de la conférence
- Eteindre le système de visioconférence
- Eteindre les écrans
- Refermer la porte à clé/badge
- Rapporter clé/badge à l'accueil du LaBRI

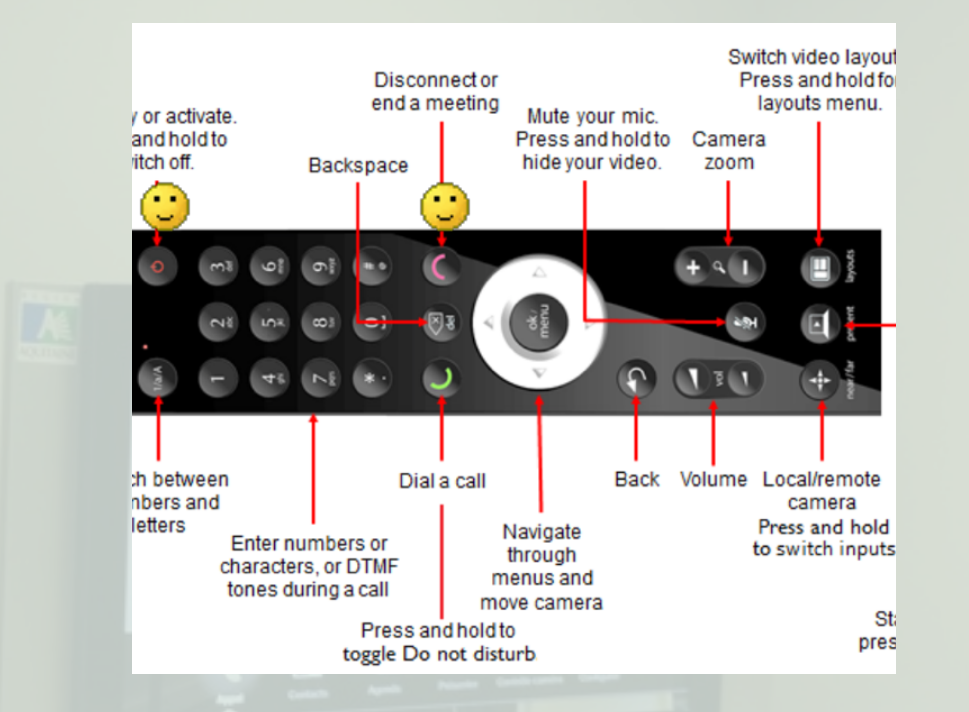

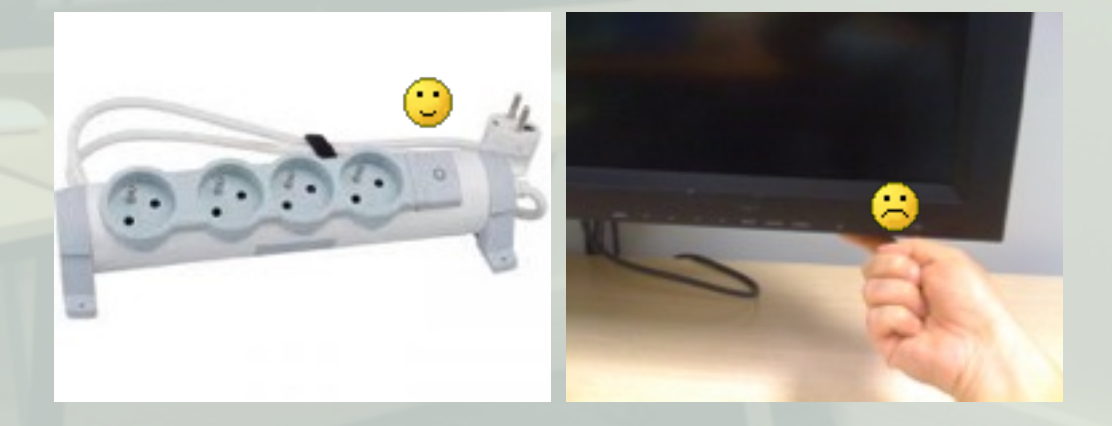